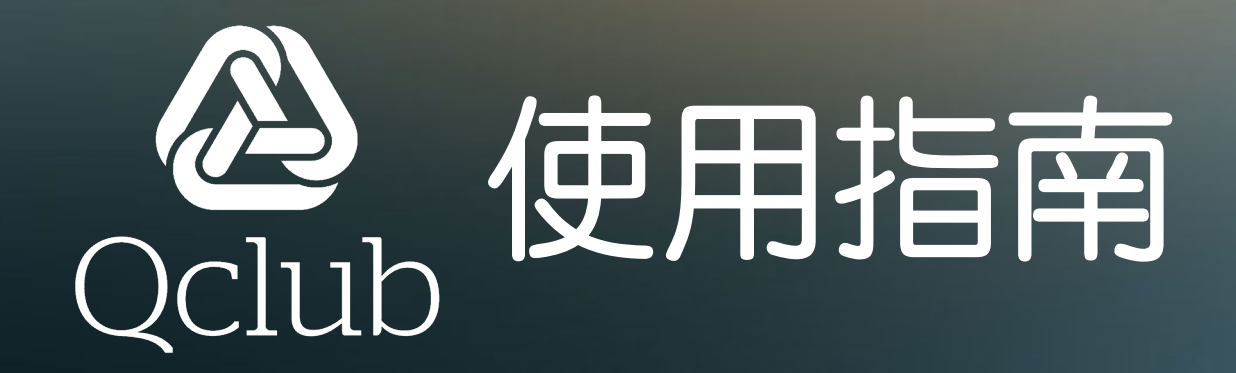

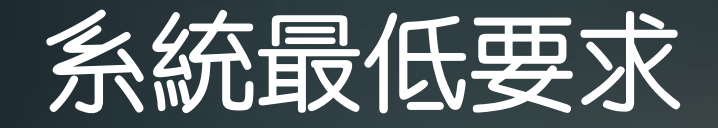

## iOS 11.0 或 Android 8.0

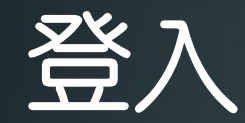

## 密碼是香港身分證頭五位 如身分證號碼是 A123456(7) 密碼就是A1234

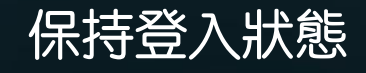

| 9:41   |            |  |
|--------|------------|--|
| Cancel | Loading    |  |
|        |            |  |
|        | Qclub      |  |
| 使      | 用您的使用者名稱登入 |  |
| 使用者名称  |            |  |
| 密碼     |            |  |
| □線我保   | 特登入        |  |
|        | 豊入         |  |
|        |            |  |
|        |            |  |
|        |            |  |

登入名稱是 6 位數字 宏利代理人編號 如345678

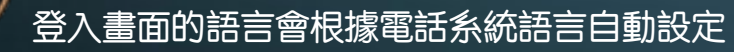

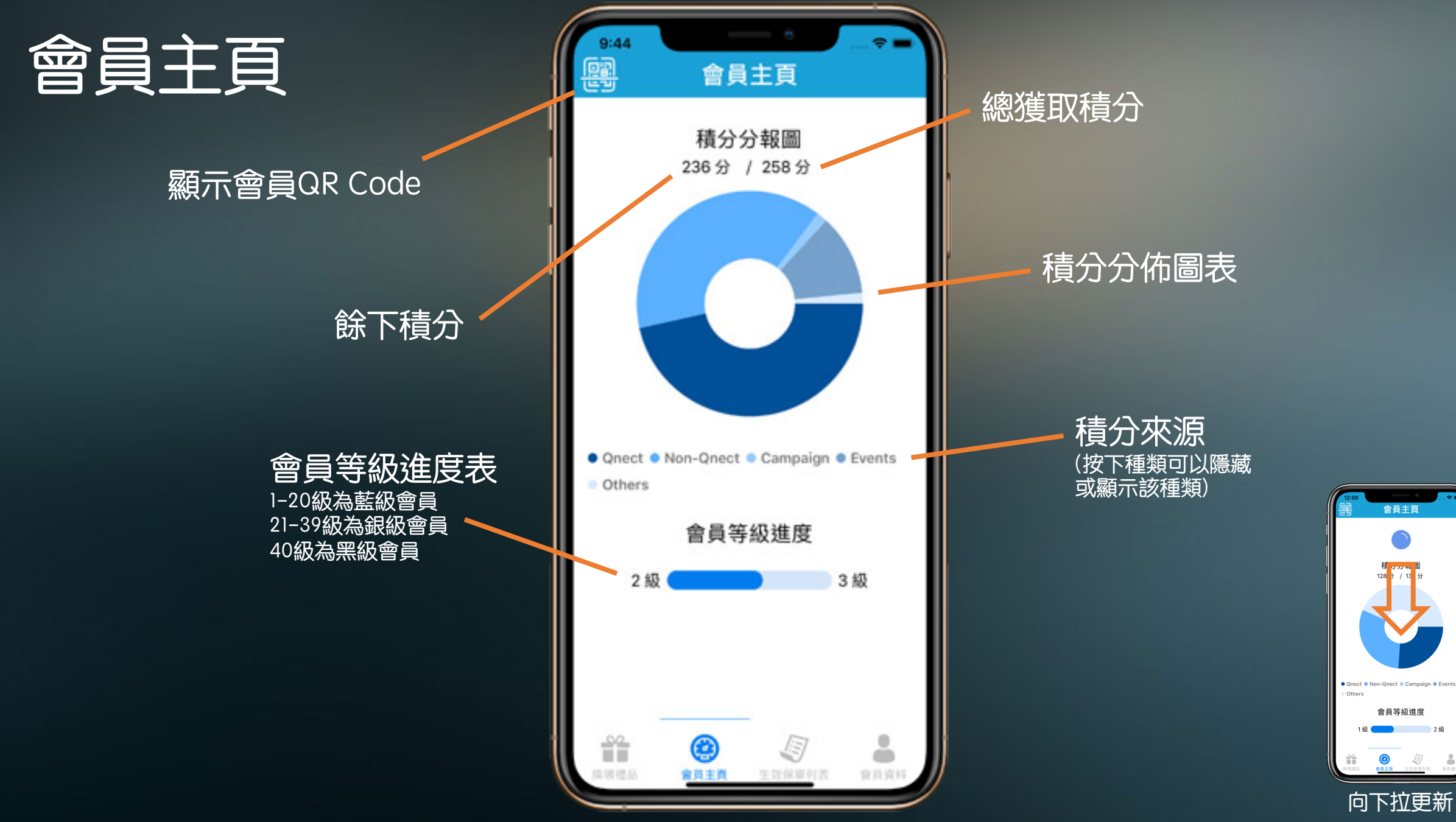

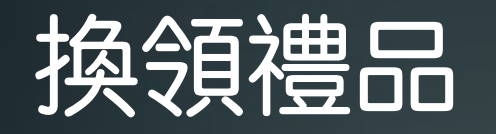

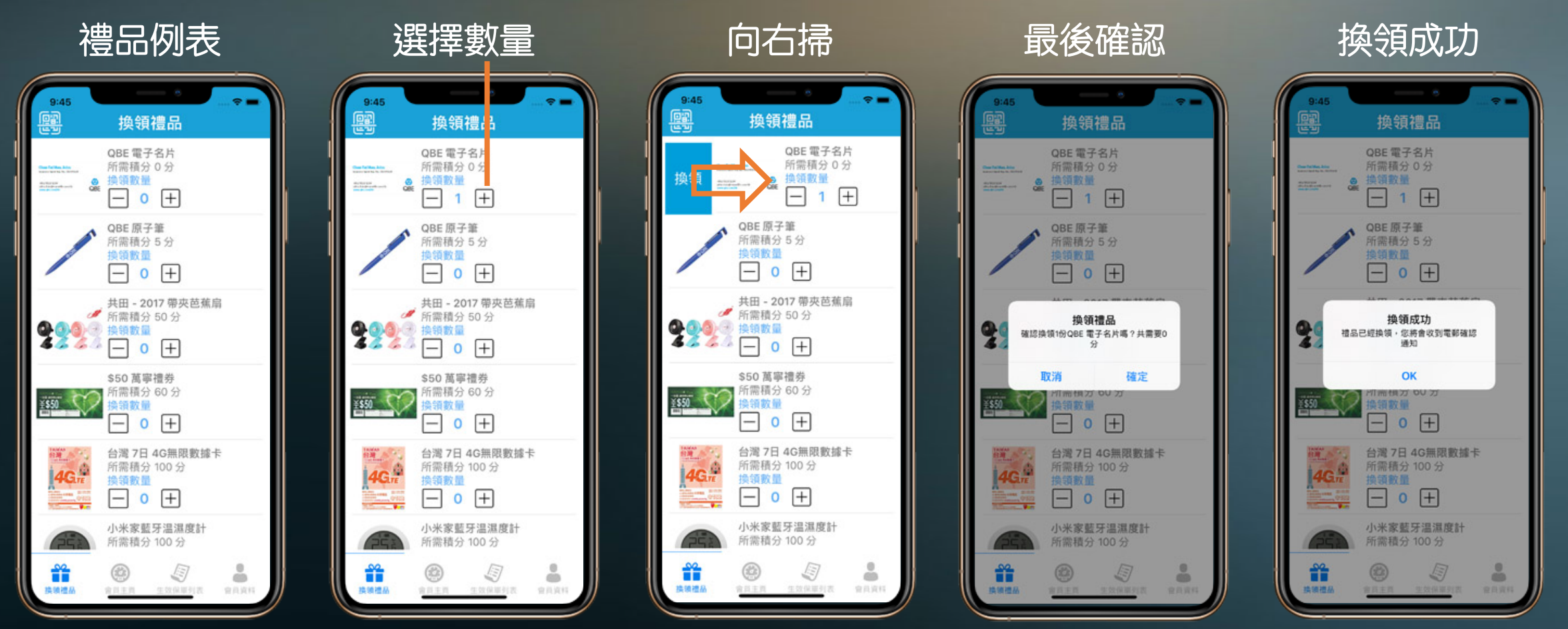

確認電郵會發到登記之電郵地址

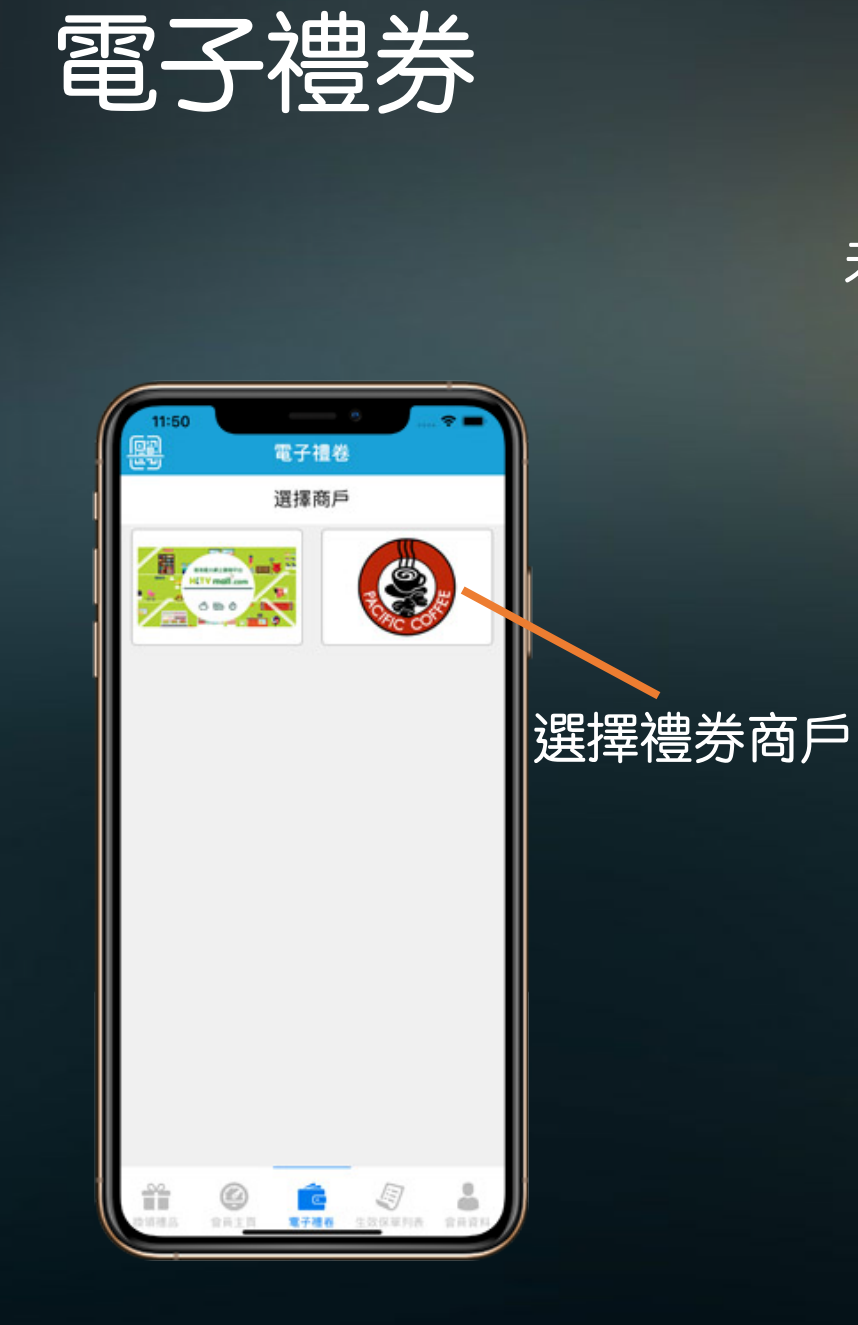

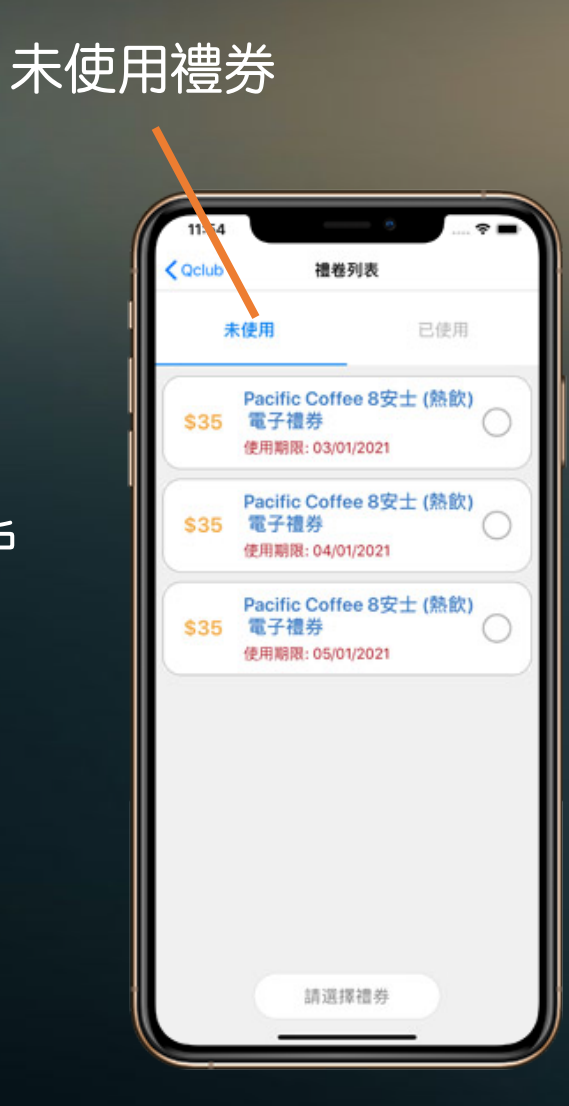

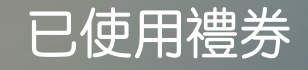

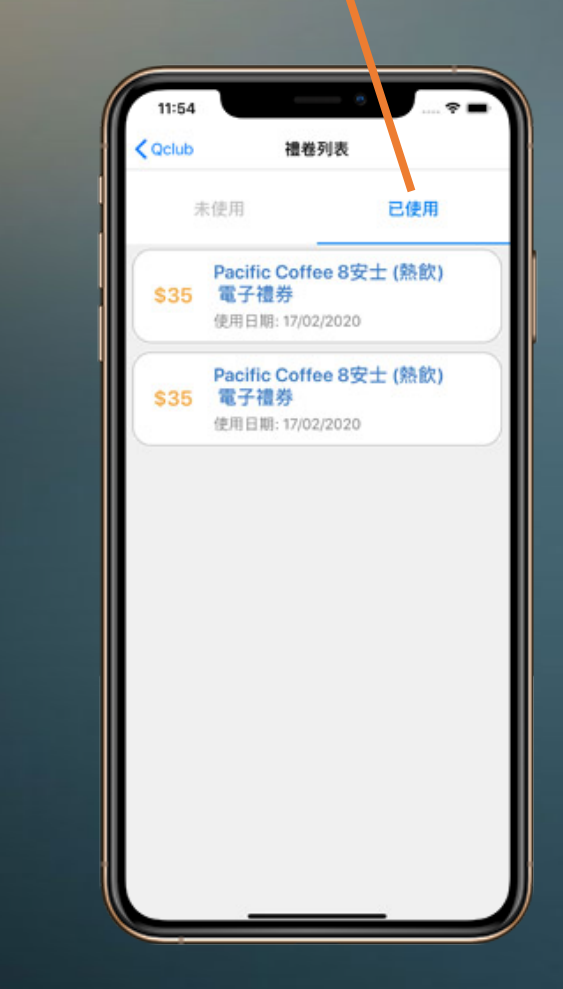

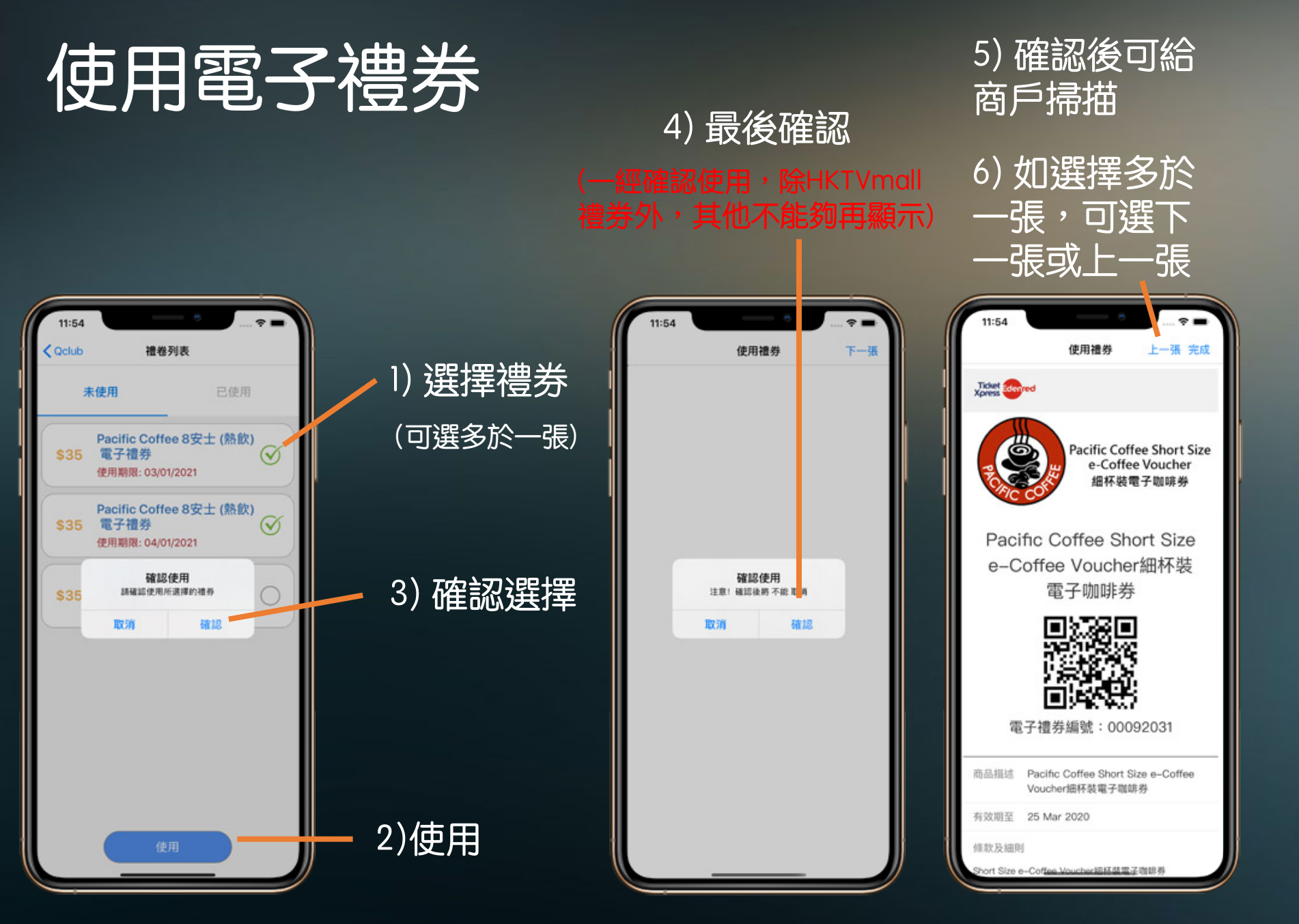

如果選擇取消使 用,則禮券不會 被記錄為使用。 而禮券不會顯示

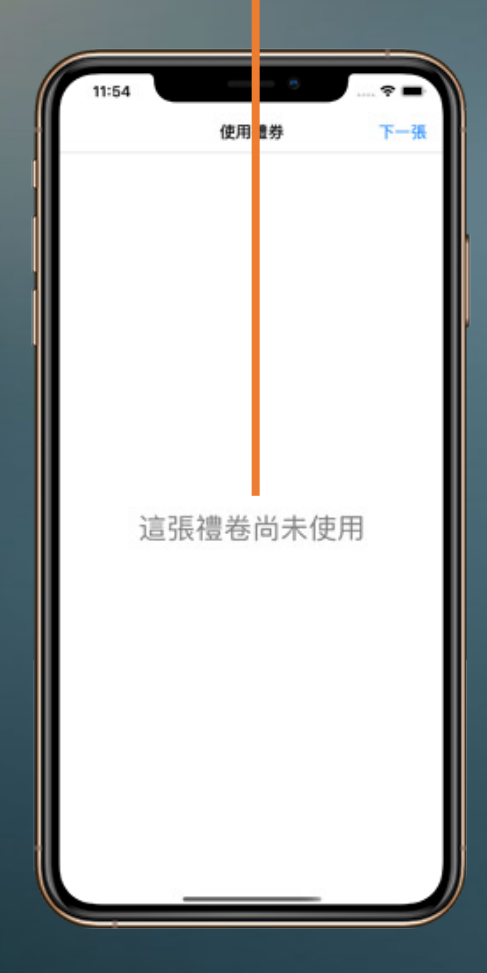

## 查看已使用之電子禮券 (HKTVmall)

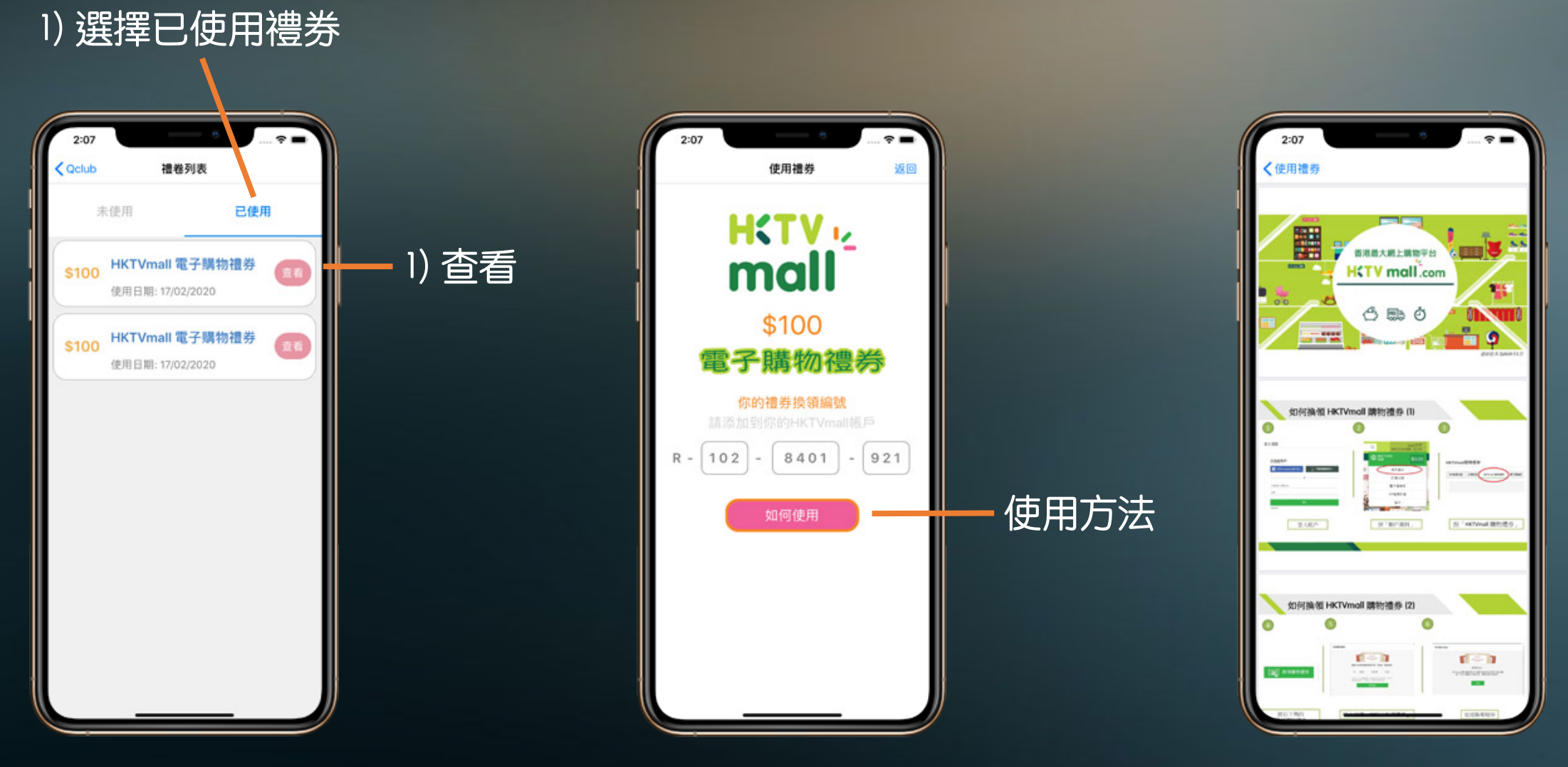

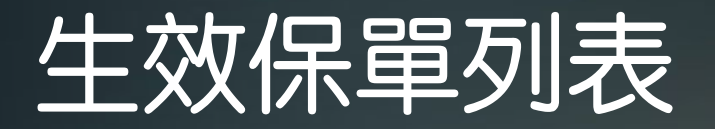

**搜尋列** 搜尋條件: 保單號碼 持有人姓名 保險產品如Travel、Motor OS - 逾期未繳保單 RN - 將到期保單

逾期未繳保單標示 (逾期未繳的保單可以是其他 保單年份,詳請可參考Qnect 內的月結單或向關係經理查 詢)

12:51 \* -生效保單列表  $\otimes$ 保障列表最快每星期更新一次 Q.保單號碼/持有人姓名/保险差品/OS/RN 保留被碼 G0123456 保厚生效能 2019-03-30 至 2020-03-29 保草持有人: Wong Ming Chung 保障度品: Home Content 保費: HK\$700.00 H0123456 保單號碼: 保厚生效联 2019-03-31 至 2020-03-30 保举持有人: Chan Wing Chun 保险度品: Home Content 保育: HK\$700.00 保單敏碼: F0123456 保華生效群 2020-03-01 至 2021-02-28 保服持有人: Wong Chi Wah 保險產品: **Domestic Helper** 保貫: HK\$1,600.00 保單號碼: D0123456 保厚生放职 2021-01-04 至 2022-01-03 保慧持有人: Chan Yau Lang 保險產品: Medical Malpractice 保費: HK\$20,000.00 保單號碼: E0123456 保障生效能 2021-02-06 # 2022-02-05 ÷. 4 2 生效保筆列表 128.8 電子建設 会员资

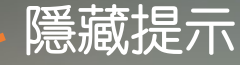

將到期保單標示 <sup>到期日60天前會顯示</sup>

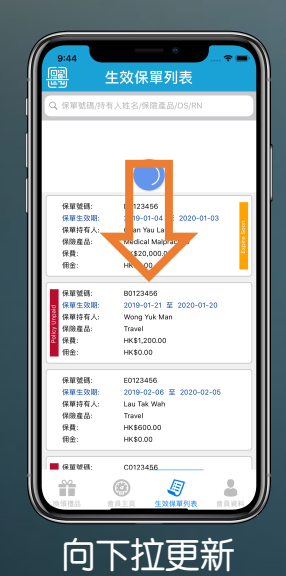

只有尚未到期之保單會顯示在列表

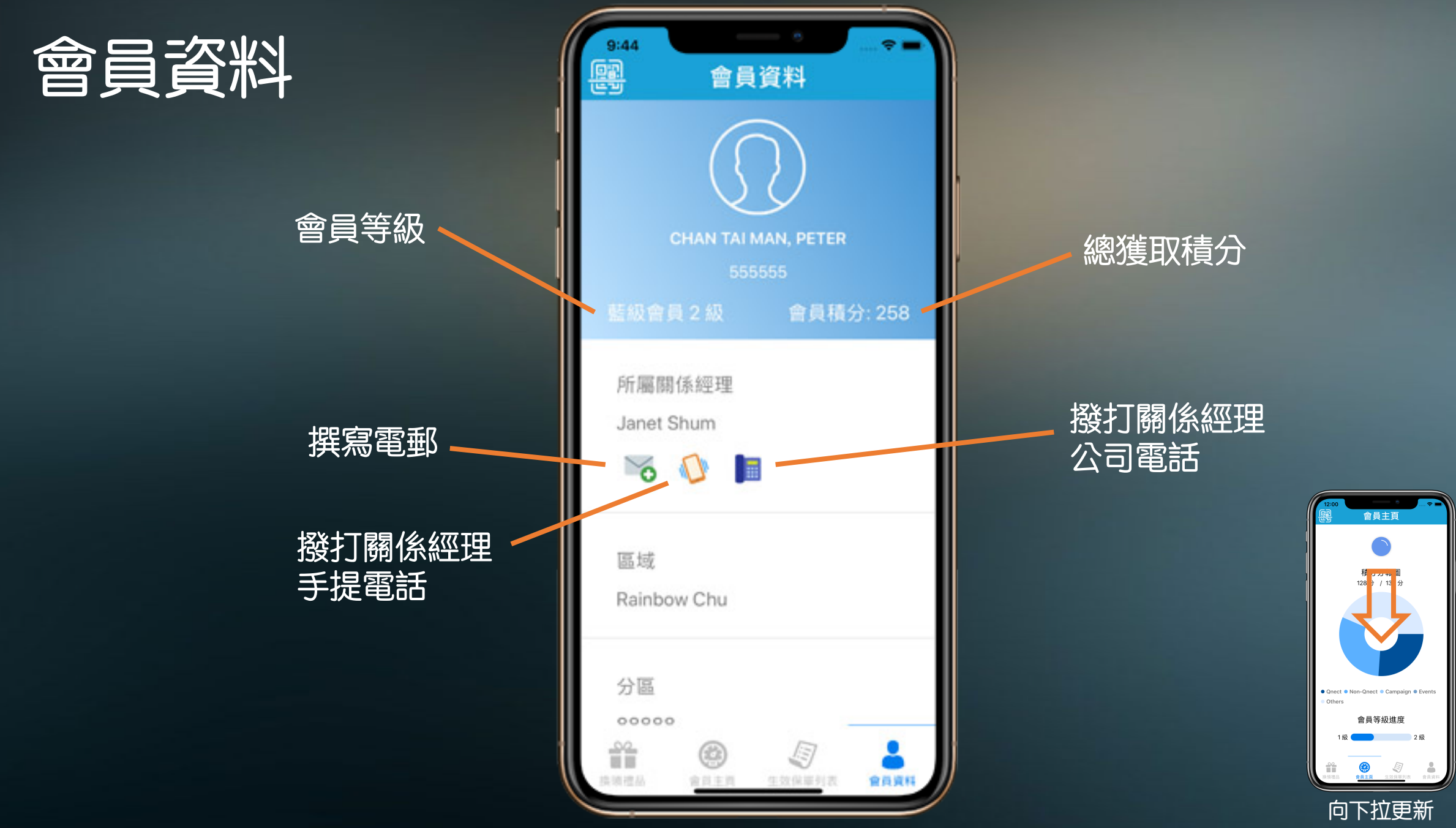

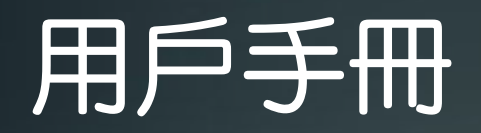

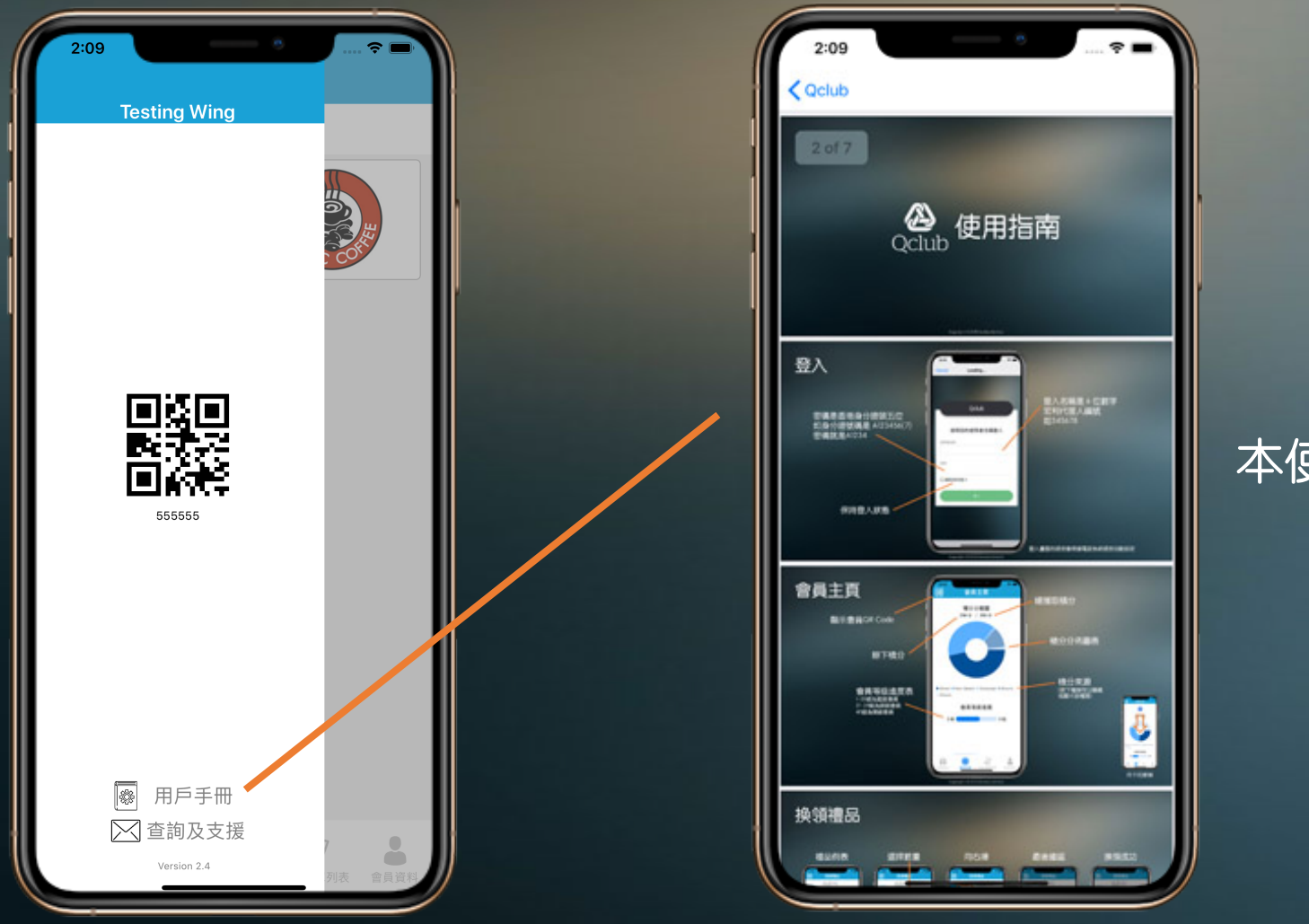

本使用指南

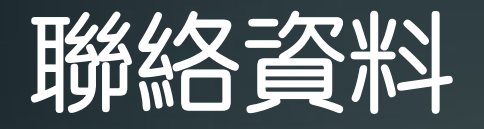

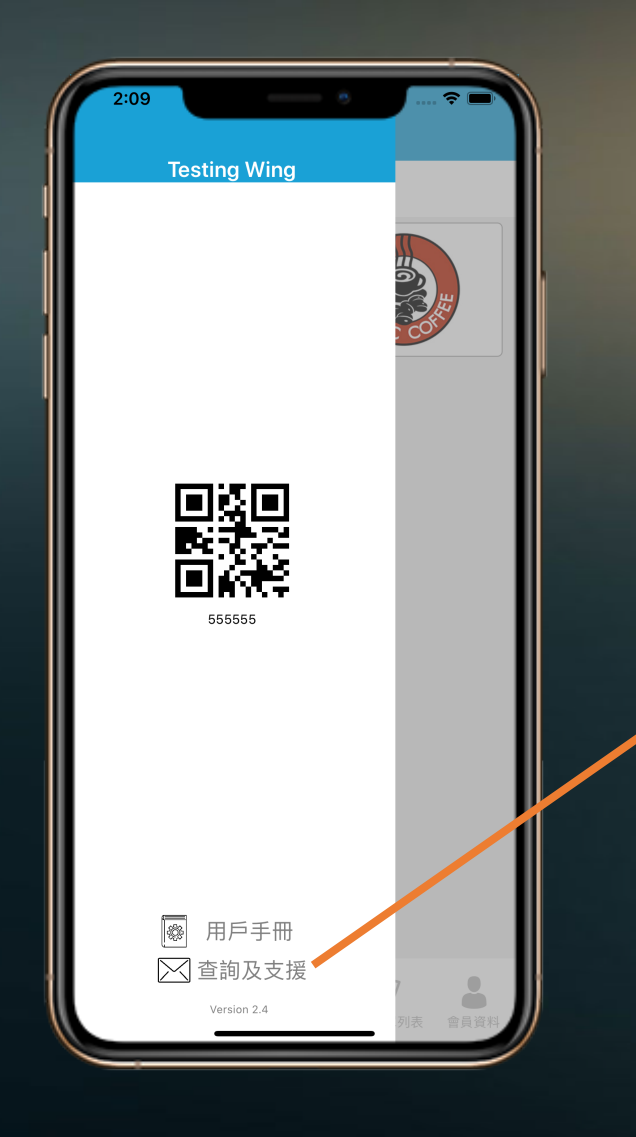

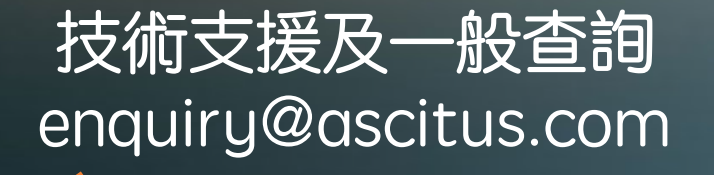